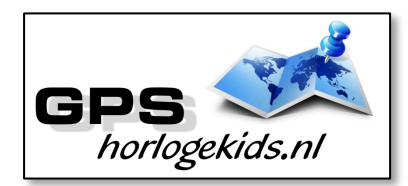

Handleiding GPS Horloge 4G AQUA Wifi VideoCall Next of Health

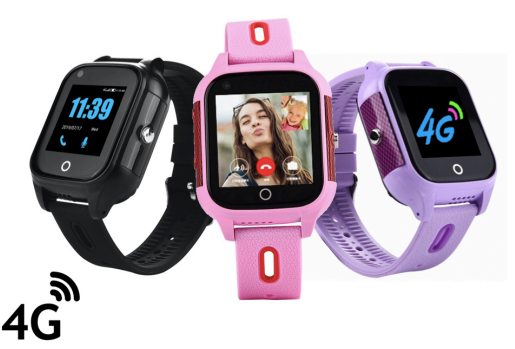

Om het horloge juist in te stellen dient u een aantal stappen te ondernemen.

Voor gebruik van het horloge heeft u een Simkaart nodig die zowel over beltegoed als een internettegoed beschikt. Dit kan zowel met prepaid als met abonnement. Wij adviseren een Simkaart met KPN-netwerk (bijv. Lebara) U dient uw SIM te activeren. (Bel met Lebara met SIM in uw GSM naar 1244)

Nadien dient u dient de pincode op de Simkaart uit te schakelen. (Deze stap is niet nodig voor Lebara) Dit doet u door de Simkaart eerst in GSM te doen en de pincode uit te zetten. Bij Android telefoons staat dit veelal onder Beveiliging -> Simkaart vergrendelen. Bij iPhone staat dit bij instellingen bij Telefoon -> Sim pincode.

### <u>Stap 1.</u>

U schroeft SIM-klepje aan zijkant horloge los en plaatst de NANO SIM (kleinste SIM) in het SIM slot met

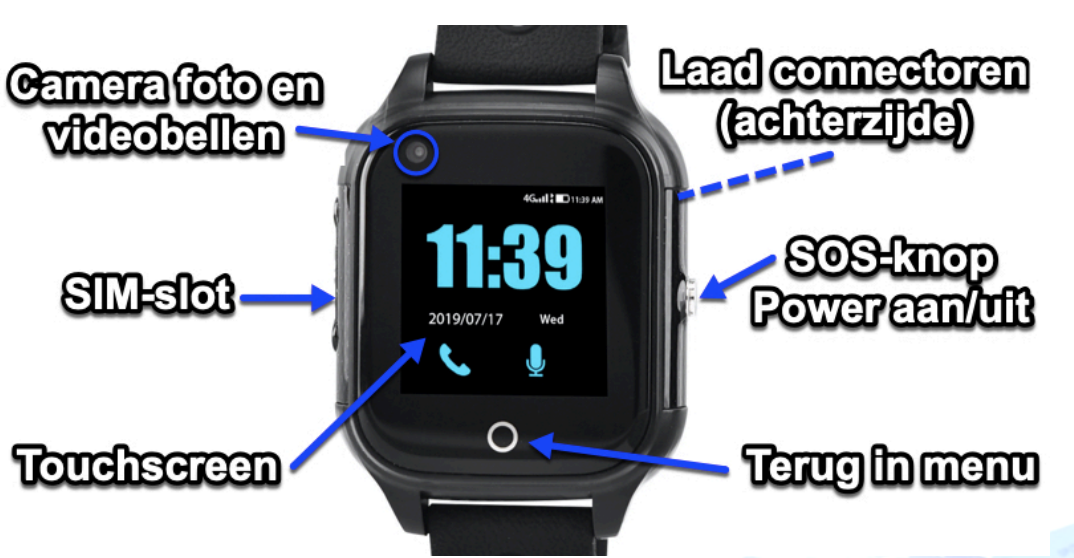

connectoren naar boven en uitsparing driehoek naar voeren. Zie foto rechts. Schroef de SIM cover met de 2 schroefjes stevig dicht en (her)start

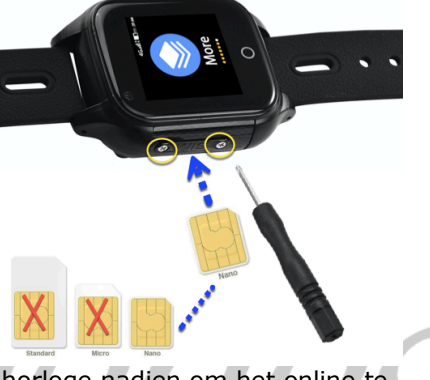

horloge nadien om het online te krijgen. Tip; kunt u naar horloge bellen, dan heeft u SIM goed geplaatst. **Let op**; bevestiging dient goed te gebeuren i.v.m. waterdichtheid. Het horloge is tot 1m diepte 30 minuten waterdicht. (IP67)

# <u>Stap 2.</u>

Download de App om connectie te maken met het horloge. Hiervoor kunt u rechts QR-code scannen of in uw appstore of playstore zoeken naar SeTracker2.

### Stap 3.

Open de app Setracker2 zorg ervoor dat de taal op Nederlands staat en de Area op Europe en klik op register. Allereerst dient u een account aan te maken. Doe dit middels uw email adres. Scan in aanmeldproces de QRcode van het horloge. Deze vindt u op de doos van het horloge.

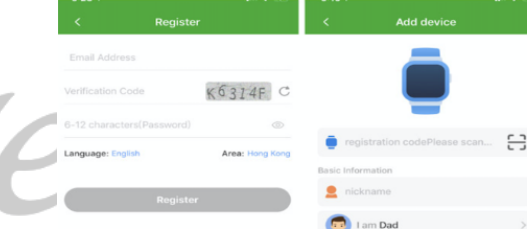

### Lukt het scannen niet goed, dan kunt u de REG-code van label handmatig invoeren. Kies bij naam, de naam van de persoon.

# <u>Stap 4.</u>

Nadat u een account heeft aangemaakt kunt u in de app onder settings de

gewenste gegevens invoeren. Bij SOS Numbers kunt u de telefoonnummers invoeren waarmee de persoon via het horloge SOS-signaal kan versturen/ SOS kan bellen.

Bij telefoonboek kunt u de nummers invoeren die de persoon kunnen en mogen bellen. (max 10) Onbekende mensen kunnen dan niet meer naar het horloge bellen. (Voicemail) Vanaf dat moment de eigenaar horloge ook zien wie naar het horloge belt. Onder SMS Alerts kunt u verschillende meldingen instellen o.a. wanneer de batterij bijna op is of wanneer de persoon op SOS-knop drukt (3 sec lang ingedrukt houden). Bij deze laatste optie wordt een GOOGLE MAPS locatie/route SMS verstuurd voor de snelste route naar SOS locatie.

## Werking horloge

Het horloge heeft een touchscreen. Tip; gebruik zoveel mogelijk je duim voor de bediening van het scherm. Het horloge kan in het menu uitgaand bellen door contact te kiezen en op telefoontje te drukken.

U kunt het horloge opladen met de magnetische USB-laadconnector op achterzijde horloge. Sluit Laadconnector goed aan op in

ieder geval de buitenste connectoren.

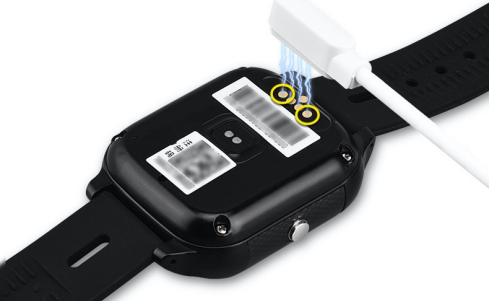

**Let op;** laadt het GPS Horloge nooit op wanneer deze nat is.

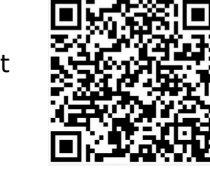

Indien u in da App in menu chat een voice memo inspreekt (Chat > Press), kan het horloge in menu WeChat dit afspelen en andersom.

Foto's kunnen gemaakt worden in menu Camera. Foto's, bekijken in menu Galerij.

U kunt met een goede

internetverbinding (4G) VideoCall uitvoeren met de contactpersonen vanuit het horloge. Let erop dat u op uw mobiel wel SeTracker rechten geeft om gebruik te maken van de camera en notificaties autoriseert.

U zult op uw mobiel een melding krijgen van SeTracker voor aannemen VideoCall.

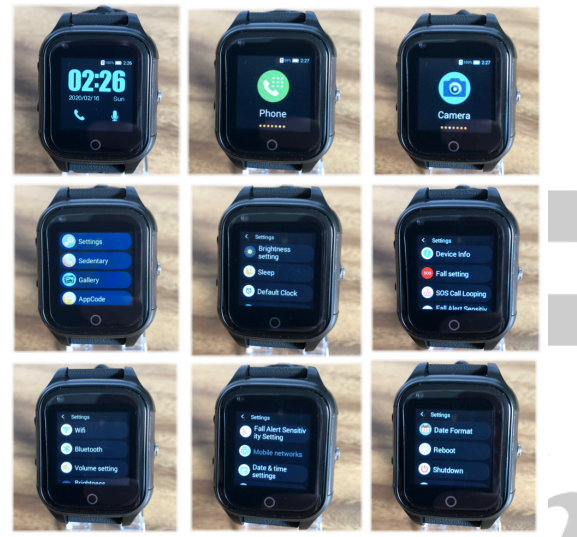

Onder "More" in menu "Settings" kun je uitgebreide instellingen bepalen;

- 1 WIFI; stel in voor uitwisselen data/bestanden en videobellen via wifi netwerk (stel eigen wachtwoord netwerk in indien nodig)
- 2 BlueTooth; stel in voor uitwisselen data/bestanden (geen primaire functionaliteit)
- 3 Volume; stel volume in voor (media, alarm, ringtone)
- 4 Brightness; stel helderheid display in

- 5 Launcher style; stel layout voorkeur in
- 6 Sleep; stel geluidsstille modus in (gesprekken worden o.a. geblokt)
- 7 Defailt clock; stel analoge of digitale klok in
- 8 Date format; stel voorkeur in
- 9 Reboot; herstart horloge
- 10 Shutdown; uit doen horloge
- 11 Device info; technische gegevens (niet relevant)
- 12 Fall settings; stel eventueel valalarm in, doe dit nadat je SOS nummers hebt opgevoerd (level 6 is meest gevoelig)
- 13 SOS-looping; stel voorkeur in
- 14 Fall alert Sensitivity; level 6 is meest gevoelig (tip start op level 1 en test gevoeligheid)
- 15 Mobile Networks; controleer of internet network is gekoppeld (Je ziet naam van provider staan bij goede installatie SIM)
- 16 Date & Time; kies automatic date, automatic time en 24-hour format
- 17 Languauge, stel taal in op Engels (NL nog niet mogelijk)

Terug in Hoofdmenu;

- 1 Stedentary.schedule; stel periode in herinnering voor een activiteit
- 2 Gallery; genomen foto's
- 3 Appcode; niet gebruiken is geen SeTracker
- 4 Regcode; koppelcode SeTracker
- 5 Steps; stappenteller
- 6 Clear tools; opschonen geheugen
- 7 HR&BP; Indicatieve hartslag en bloeddruk meter (Let op; geen medische nauwkeurigheid!)

Upgrades Functionaliteiten <u>enkel</u> bij luxere model "Health" beschikbaar

## Bij eventuele problemen met het installeren;

De app geeft aan dat het netwerk niet werkt "not networking".

Deze melding geeft het horloge als er geen netwerkverbinding gemaakt kan worden. In dit geval heeft de SIM kaart geen internet te goed of staat het horloge nog op de oorspronkelijke server en is deze niet aangepast naar uw land. Volg hiervoor onderstaande stappen:

-Stuur een sms naar het nummer van de sim-kaart die in het horloge zit. In de sms moet de volgende code staan;

### pw,123456,ip,52.28.132.157,8001#

Let op dat er geen hoofdletters in mogen staan, en al helemaal geen spaties ervoor, ertussen of erna. Wacht op een antwoord van het horloge. Een correct antwoord zal eindigen op "...ok!". Deze ontvangt u binnen 15 minuten.

## ---- LET OP -----

Hierna moet het horloge de internet/APN gestuurd krijgen. (Dit hoeft niet bij Lebara/KPN)

Zoek eerst de APN van uw provider op. Met deze link kunt u APN van alle providers in NL vinden; <u>https://www.simonlyvergelijken.net/ap</u> <u>n-instellingen-nederlandse-providers/</u>

MCC is de landcode, MNC is de netwerkcode. Deze dient u te noteren (bijv. 20408 KPN NL) Zoek vervolgens uw provider op en noteer APN-code. Kunt u de APN niet vinden, zoek dan op Google naar de APN die hoort bij uw provider. BIJVOORBEELD: De APN van KPN in Nederland is "internet". Deze APN heeft u nodig.

Wanneer u op vakantie het horloge wilt gebruiken dan kan dit. Binnen EU hoeft u waarschijnlijk geen aanpassingen te doen enkel het horloge over de grens even uit en aan doen. Indien dit niet werkt;

www.gpshorlogekids.nl/goedvoorbereid-op-vakantie-gps-horloge/ De laatste code bestaat uit meerdere delen.

- 1. " pw, "
- 2. Het wachtwoord dat u heeft opgeschreven
- 3. ",apn, "
- 4. Het APN dat u heeft opgeschreven
- 5. ",,,
- 6. De landcode en netwerkcode
- 7. " # "

Een **voorbeeld** van een correcte sms KPN/Lebara is (dit is dus niet per se de code die voor u werkt):

pw,123456,apn,internet,,,20408#

Wachtwoord APN

Land- en netwerkcode

Wacht nogmaals op een antwoord van het horloge. Het horloge stuurt u nu een sms terug wat lijkt op onderstaande tekst:

apn:internet;user:;passwork:;userd ata:20408

Om het makkelijk te maken; Gebruik voor Vodafone: **20404** Gebruik voor KPN: **20408** 

Gebruik voor T-Mobile: **20416** (Let Op; Niet alle SIM-kaarten van alle providers werken! De Alabels in Nederland werken allemaal)

Veel plezier Met uw GPS Horloge

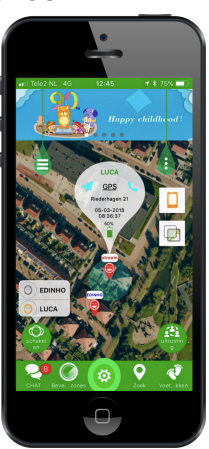